# **SUT New Student Registration Guideline**

Please follow the guideline and fill in your information to complete a new student registration process.

#### **STEP 1: LOGIN**

Log in to SUT registration system at https://reg3.sut.ac.th/registrar/login.asp

LOGIN CODE: Student ID (D63XXXXXX)

PASSWORD: passport number without alphabet for graduate student or full passport number for undergraduate student

*To continue please click DO not wish to evaluate now, for the later evaluation* == *Click here* 

|                           | Registration         Image: Construction of the center for Educational Services         Image: Construction of the center for Educational Services           มั่วมั่นให้บริการด้วยคุณภาพ สร้าวความประกิบใจแก่ผู้รับบริการ                                                                                                    |  |  |  |  |  |  |
|---------------------------|----------------------------------------------------------------------------------------------------|--|--|--|--|--|--|
| • Home<br>• ResetPassword | PLEASE INPUT YOUR LOGIN CODE AND PASSWORD                                                                                                    |  |  |  |  |  |  |
|                           |                                                                                                    |  |  |  |  |  |  |
|                           | Registration System<br>Suranaree University of Technology<br>Welcome to office of the registrar<br>Please assess the students and learning environment for the academic term. 3/2562                                                                                                    |  |  |  |  |  |  |
|                           | ASSESSMENT By STUDENT Click here                                                                                                    |  |  |  |  |  |  |
|                           | Do not wish to evaluate now, for the later evaluation ==> Click here                                                                                                    |  |  |  |  |  |  |
|                           | to top of page •<br>- Internet Explorer Version 5.0 or higher and the screen with 1024x768 pixels<br>and the broad of Screen Area is 1024x768 pixels<br>- The system Will automatically log you at dater pausing of work more than 15 minutes.<br>contact : ຄູມມົນຮິດງຣດງຣຄົກພາ ລາວເງເລີ່ມນະວາມ 2 ມຸກວັນຢາກາຣ ເວລາ 8.30-16.30 ນ. |  |  |  |  |  |  |

### **STEP 2: STEPS FOR NEW STUDENTS**

You will see menu on the left hand side please click on Step New Students

(Please see the yellow star)

| ระบบทะเบี<br>ศูนย์บริการกา               | ยนและประเมินผลนักศึกษา<br>ศึกษา มหาวิทยาลัยเทคโนโลยีสุรนารี<br>มุ่มขันได้บริการด้วยดุณกาษ สร้างความประกิปใจแต่ปุรินบริการ                                          |  |  |  |  |
|------------------------------------------|----------------------------------------------------------------------------------------------------|--|--|--|--|
|                                          |                                                                                                    |  |  |  |  |
| Select Menu                              |                                                                                                    |  |  |  |  |
| Step New Students                        | CORDIALLY WELCOMETO EDUCATIONAL SERVICE SYSTEM                                                                                                    |  |  |  |  |
| Logout                                   |                                                                                                    |  |  |  |  |
| Change Password                          | แบบสำรวจความพึงพอใจต่อการให้ <u>บริการของศูนย์บริการการศึกษา</u><br>นักศึกษาโปรดไฟย้อมลเพื่อการปรับปรง แก้ไข                                                       |  |  |  |  |
| ดิตตามผลขอเพิ่มถอน                       |                                                                                                    |  |  |  |  |
| + Enrollment Result<br>+ Invoice Payment | ++ แบบบระเบนระบบพงพอเรลอการเหบรการ คลิกทบ ++                                                                                                    |  |  |  |  |
| Assessment by Student                    | NEWS TOPIC                                                                                                    |  |  |  |  |
| Study Timetable                          |                                                                                                    |  |  |  |  |
| Student Biblio                           | ANNOUNCED BY - ANNOUNCED DATE 19 June 2020                                                                                                    |  |  |  |  |
| Debt/Scholarship                         |                                                                                                    |  |  |  |  |
| Student Loan                             | ANNOUNCED BY - ANNOUNCED DATE 17 June 2020                                                                                                    |  |  |  |  |
| Grade Result                             |                                                                                                    |  |  |  |  |
| Graduation Check                         | ANNOUNCED BY - ANNOUNCED DATE 11 June 2020                                                                                                    |  |  |  |  |
| Exitexam Result                          |                                                                                                    |  |  |  |  |
| Document Online<br>And Serivces          | ANNOUNCED BY - ANNOUNCED DATE 13 May 2020                                                                                                    |  |  |  |  |
| Petition                                 | 5.                                                                                                    |  |  |  |  |
| Student List                             | ANNOUNCED BY - ANNOUNCED DATE 9 March 2019                                                                                                    |  |  |  |  |
| Suggestion                               | 6. Request to modify records history.                                                                                                    |  |  |  |  |
| G.astn?aus850492101=4                    | From the first semester of 2018/6 August 2018) onwards. Students can request revision of historical records data. The student ID, name and currency of the student |  |  |  |  |

You will see the page please click on Go to page Student Record

(Please see the red arrow)

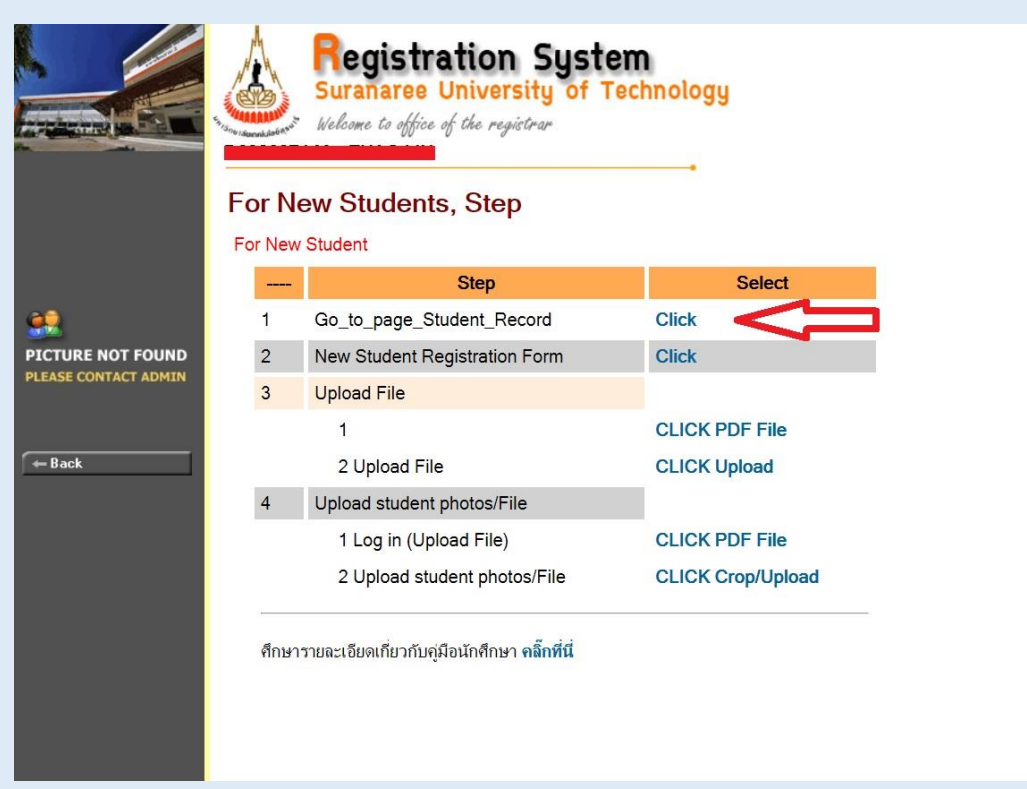

#### Please complete STUDENT RECORD in 3 parts (School/Personal/Family)

Click SUBMIT in all part as your information will be saved.

|                                           | Providence and and                                                                   | Registratic<br>Suranaree Univ<br>Welcome to office of the                                                                                                    | y                                                                                                 |        |  |  |
|-------------------------------------------|--------------------------------------------------------------------------------------|----------------------------------------------------------------------------------------------------|---------------------------------------------------------------------------------------------------|--------|--|--|
|                                           | STUDENT RECORD OF GRADUATE                                                           |                                                                                                    |                                                                                                   |        |  |  |
|                                           | $\left( \right)$                                                                     | SCHOOL                                                                                                    | PERSORNAL                                                                                         | FAMILY |  |  |
| PICTURE NOT FOUND<br>PLEASE CONTACT ADMIN | to top of<br>- Internet Explor<br>and the broad<br>- The system of<br>contact : guid | <b>Pອອດ</b><br>Terversion 5.0 or higher and the scree<br>19 Screen Area is 1024x768 pixels<br>automatically gou ou at after pausi<br>ມີເຮັດກາຣາກາຣສົກມາ ລາລາຣເຮັບນຣວມ 2 ນຸ | n with 1024x768 pixels<br>ng of work more then 15 minutes.<br>กวันทำการ เวลา <b>8.30-16.30 น.</b> |        |  |  |

After you have completed the 3 parts, please return to the main page,

Click on *New Student Registration form* the system will generate a New Student Registration Form for you in PDF file, please download it and keep the file on your device.

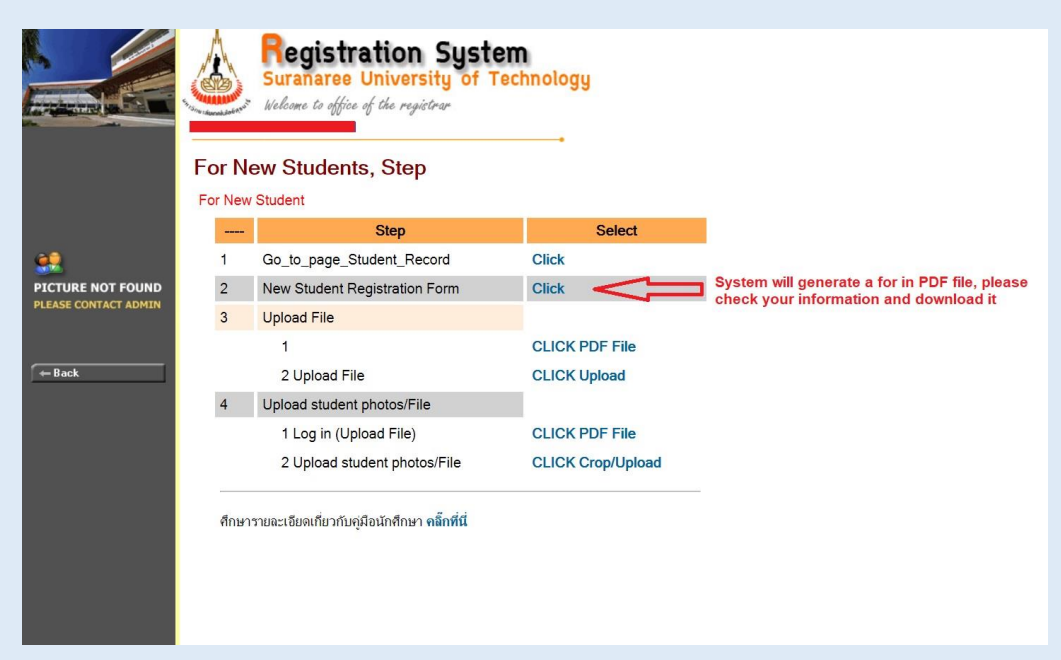

#### **STEPS 3: UPLOAD**

To complete steps for new student please upload a New Student Registration Form and a Photo for SUT student ID card.

Please go back to the main page and *CLICK Upload* (please see a the green arrow)

|                      | For New | Registration Syst<br>Suranaree University of T<br>Welcome to office of the registrar<br>ew Students, Step | em<br>Fechnology  |
|----------------------|---------|----------------------------------------------------------------------------------------------------|-------------------|
|                      | 2.000   | Step                                                                                                    | Select            |
| <b></b>              | 1       | Go_to_page_Student_Record                                                                                 | Click             |
| PICTURE NOT FOUND    | 2       | New Student Registration Form                                                                             | Click             |
| PLEASE CONTACT ADMIN | 3       | Upload File                                                                                               |                   |
|                      |         | 1                                                                                                    | CLICK PDF File    |
| - Back               |         | 2 Upload File                                                                                             | CLICK Upload      |
|                      | 4       | Upload student photos/File                                                                                |                   |
|                      |         | 1 Log in (Upload File)                                                                                    | CLICK PDF File    |
|                      |         | 2 Upload student photos/File                                                                              | CLICK Crop/Upload |
|                      | ศึกษา   | รายละเอียดเกี่ยวกับคู่มือนักศึกษา คล <mark>ึ๊กที่นี่</mark>                                               |                   |

The system will bring you to the new page please choose ENGLISH and log in again.

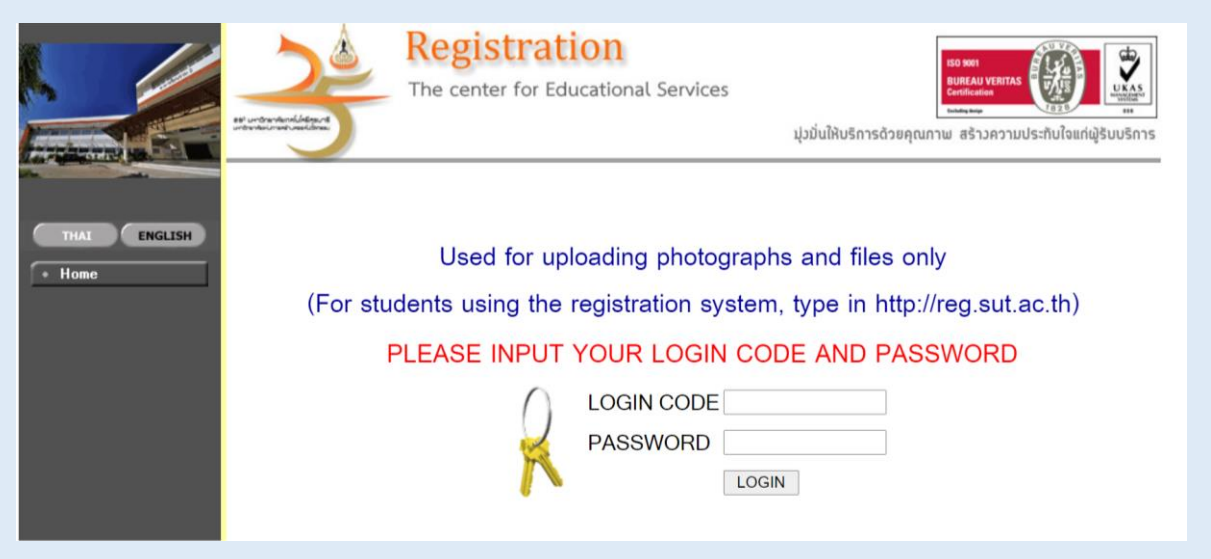

#### The page will appear your name and student ID in the red bar

Please upload your photo for SUT student ID at *Upload Picture* and *Upload registration form* to complete all steps.

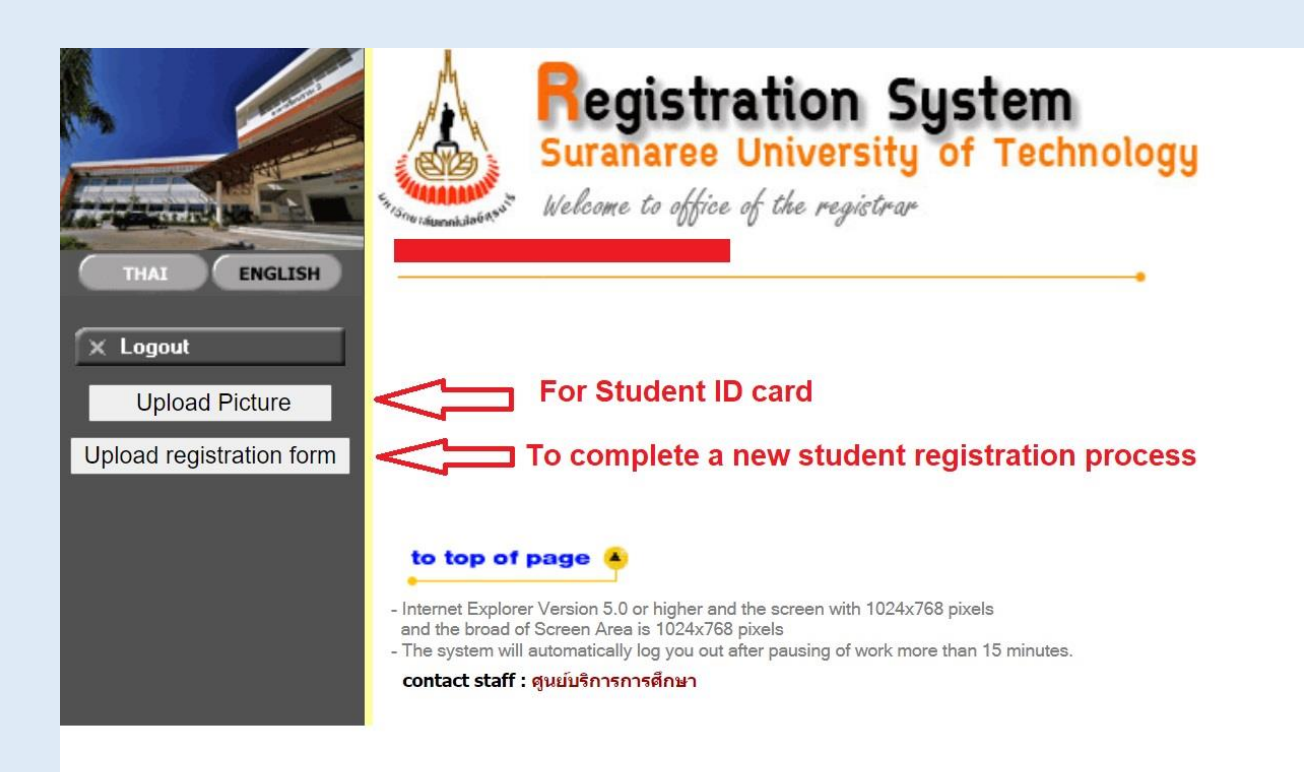

### **Upload Picture**

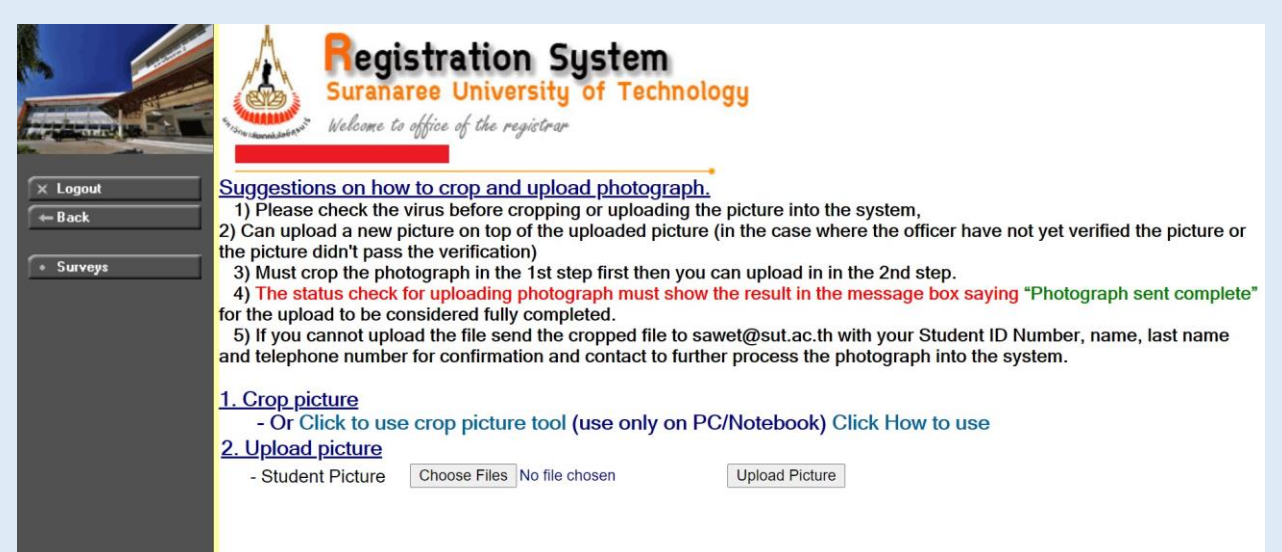

## **Upload Registration Form**

| × Logout<br>• Back<br>• User Manual | <ul> <li>Registration System<br/>Suranaree University of Technology<br/>Veloce to office of the registrar</li> <li>Instructions for uploading files.</li> <li>The file used should be named in English or using numbers (A-Z, a-z, 0-9)</li> <li>the file must be of the specified type.</li> <li>And the size must not be fore than specified.</li> <li>Upload 1 file per item (1 file can be more than 1 page)</li> <li>It is possible to upload on top of the previous file if you encounter a problem, please contact 044 223 014, 044 223 014</li> <li>When checking the "Upload Status" the system must show the message "Sent Complete", only then can the upload to considered as fully completed.</li> <li>***Upload relevant documents only. (Please check from the announcement or activity from the university.)</li> </ul> |              |                               |                             |  |  |  |  |  |
|-------------------------------------|----------------------------------------------------------------------------------------------------|--------------|-------------------------------|-----------------------------|--|--|--|--|--|
|                                     | Item List.                                                                                                    | File<br>type | File size not more that<br>KB | Select file                 |  |  |  |  |  |
|                                     | <ol> <li>Upload new student registration form and<br/>documents</li> </ol>                                                                                                    | PDF          | 3.50 MB                       | Choose Files No file chosen |  |  |  |  |  |
|                                     | Upload File                                                                                                    |              |                               |                             |  |  |  |  |  |
|                                     |                                                                                                    |              |                               |                             |  |  |  |  |  |

# Congratulations!

You have completed all steps for SUT new student registration procedures.

Welcome to Suranaree University of Technology.